Make Data Wireless

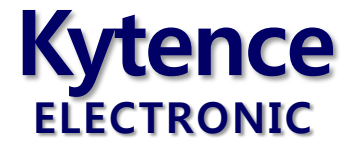

# KS-93M 无线 modem 系列

# 使用手册

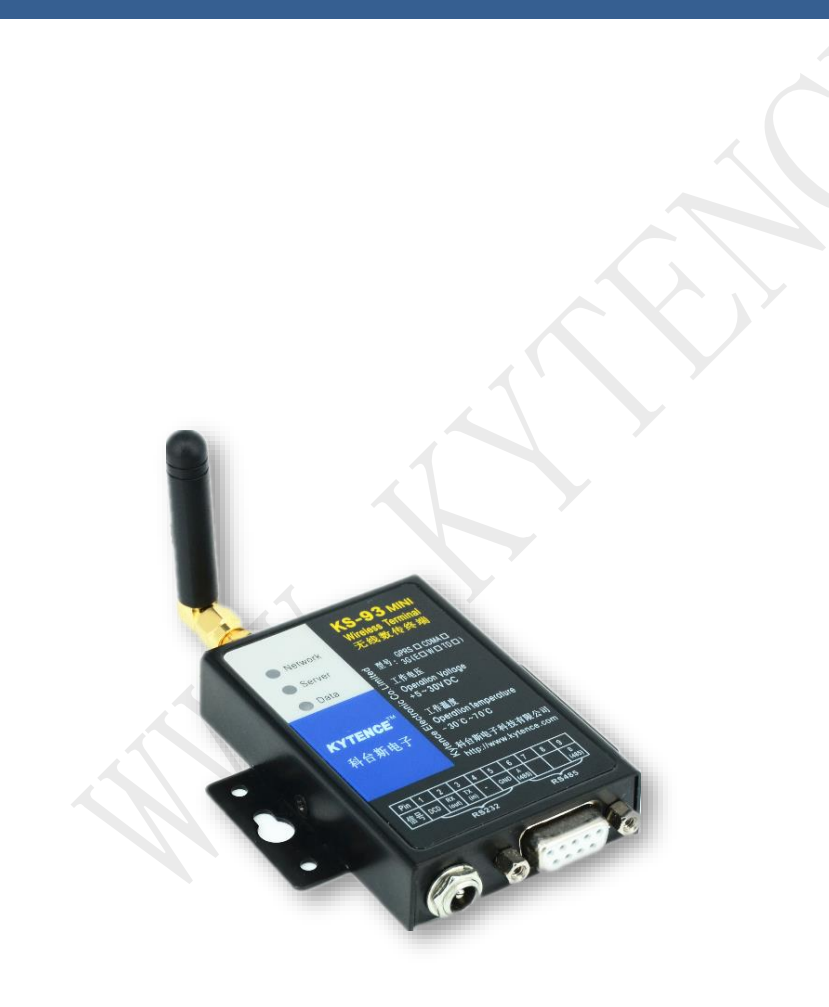

上海科台斯电子科技有限公司

KS-93 mini 智能终端系列 —GPRS/CDMA/3G/4G 科台斯电子科技有限公司为客户提供全方位的技术支持,用户可直接与公司技术支持联系。

| 科台斯电子科技有限公司 技术中心 |                              |  |  |
|------------------|------------------------------|--|--|
| 地址:              | 上海市闵行区申南路59号5号楼2层 邮编: 201108 |  |  |
| 网址:              | http://www.kytence.com       |  |  |
| 客户服务电话:          | 021-64136722                 |  |  |
| 客户服务传真:          | 021-64136724                 |  |  |
| 客户服务邮箱:          | support@kytence.com          |  |  |

版权所有 © 科台斯电子科技有限公司 2012。保留一切权利。

非经本公司书面许可,任何单位和个人不得擅自摘抄、复制本文档内容的部分或全部。

#### 重要提示

由于无线通信的性质,传输和接收的数据无法仅有设备得到到保证。数据可能会延迟,损坏(即有 错误),或完全丢失。虽然在一个结构良好的网络下正常的使用科台斯电子无线设备,重大延迟或丢失数 据的情况很少,科台斯电子无线设备不应使用在以下情形:发送或接收数据失败可能导致用户或任何其 他当事方任何形式的损害,包括但不限于人身伤害,死亡或财产损失。科台斯电子不承担任何由于数据 收发延迟,错误,或数据收发失败造成的损害赔偿责任。

由于产品版本升级或其他原因,本文档内容会不定期进行更新。除非另有约定,本文档仅作为使用 指导,本文档中的所有陈述、信息和建议不构成任何明示或暗示的担保。

| 作者 | ТҮ | 时间 | 2014-02-20 |
|----|----|----|------------|
| 评审 |    | 时间 |            |
| 签发 |    | 时间 |            |

# 修改记录

| 文档版本 | 修改说明    | 发布日期       | 作者 | 签发 |
|------|---------|------------|----|----|
| 1.0  | 第一次正式发布 | 2013-10-10 | ΤY |    |
| 1.1  | 格式更新    | 2014-02-20 | ΤY |    |
| 2.0  | 字体更新    | 2017-12-24 | ΤY |    |
| 2.1  | 修正格式错误  | 2018-03-05 | ΤY |    |

关于本文档

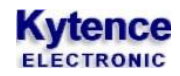

录

| 1.  | 功能简介              | .4 |
|-----|-------------------|----|
| 2.  | 产品外观图             | .5 |
| 3.  | 技术规格              | .6 |
| 4.  | 安装/运行             | .8 |
| 4.1 | 设备固定安装            | .8 |
| 4.2 | 天线及 SIM(UIM)卡安装   | .8 |
| 4.3 | 用户数据接口和电源电缆安装     | .9 |
| 4.4 | 设备配件              | .9 |
| 4.5 | 设备上电运行            | .9 |
| 5.  | 开箱1               | .0 |
| 6.  | 电脑端配置 MODEM 联网举例1 | .1 |
| 6.1 | 安装驱动1             | 11 |
| 6.2 | 串口检查1             | 12 |
| 6.3 | 调制解调器的安装和配置1      | 13 |
|     | 1) 调制解调器的安装1      | 13 |
|     | 2) 网络和调制解调器的配置    | 15 |
| 6.4 | 查看网络连接1           | 18 |
|     | 1) 创建新的连接1        | 18 |
|     | 2) 建立网络连接         | 21 |

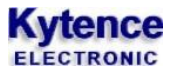

# **1.**功能简介

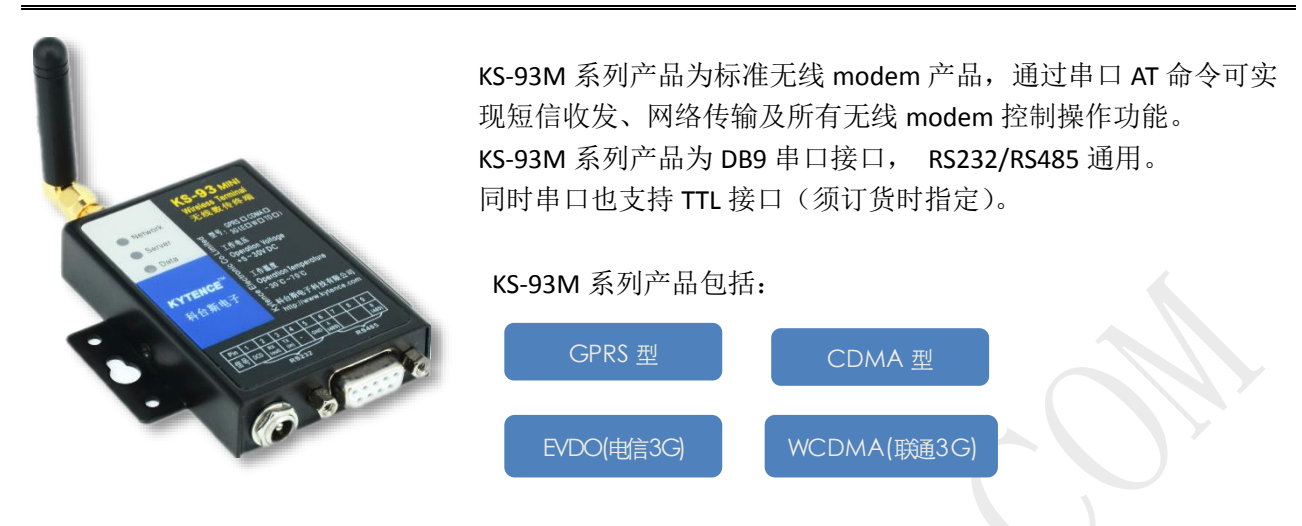

所有型号均具有相同的尺寸和物理接口。

KS-93M 系列主要性能特点:

- ⇒ 标准 AT 命令集, 可实现完整的短信, 网络及其他所有无线 modem 相关控制.
- ⇒ 提供对应 windows 版短信应用开发包.
- ⇒ 体积小巧,坚固耐用.
- ⇒ 应用领域:

#### 相关文档:

《科台斯 KS-93MG modem(短信猫)AT 指令手册》

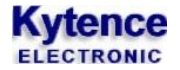

# 2.产品外观图

KS-93M 封装在金属机壳内,两侧有固定的孔位,方便用户安装,具体的外形尺寸如图。

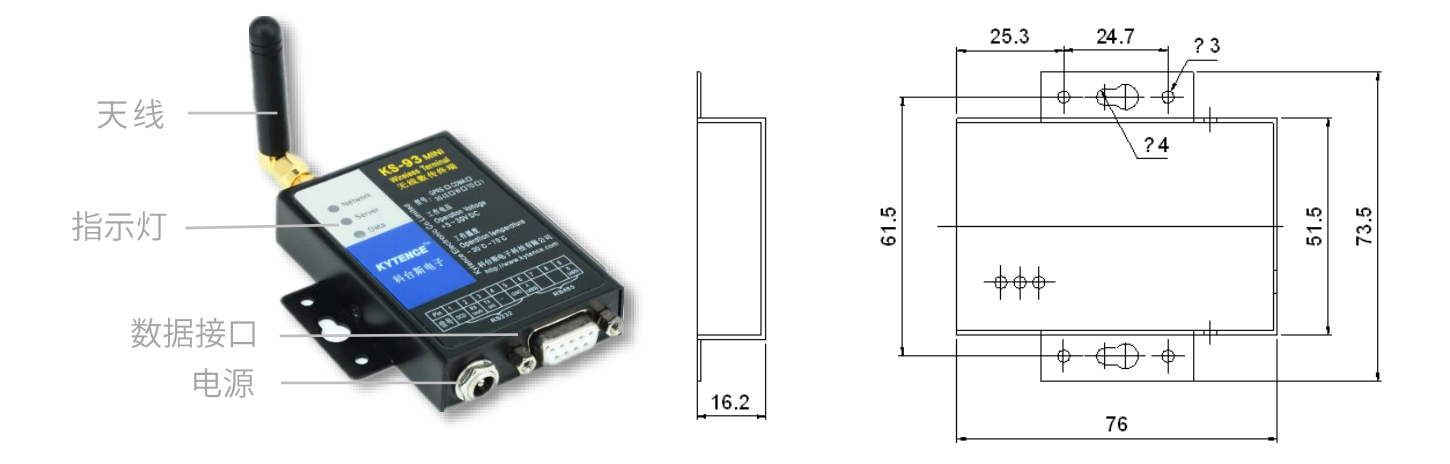

#### 图-2.1: KS-93M 外观及尺寸图

|   | 标号 | 名称      | 说明           |
|---|----|---------|--------------|
|   | 1  | 指示灯     | 指示网络状态,数据传输  |
|   | 2  | 天线      | 外接天线         |
|   | 3  | 电源/数据接口 | 插口的定义详见表 2-3 |
| _ | t  |         |              |

表 2-1

#### 接口信号定义:

| 信号 DCD RX(out) TX(in) - GND A(485) B(485) | 引脚 | 1   | 2       | 3      | 4 | 5   | 6      | 7 | 8 | 9      |
|-------------------------------------------|----|-----|---------|--------|---|-----|--------|---|---|--------|
|                                           | 信号 | DCD | RX(out) | TX(in) | - | GND | A(485) |   |   | B(485) |

表 2-2

#### 接口信号说明:

| 引脚 | 信号  | 描述                               |
|----|-----|----------------------------------|
| 2  | RX  | Output: RS232 数据输出脚,和用户设备 RX 脚连接 |
| 3  | ТХ  | input: RS232 数据输入脚,和用户设备 TX 脚连接  |
| 5  | GND | 和用户设备 GND 连接                     |
| 6  | А   | 和用户设备 485 接口 A 相连接               |
| 9  | В   | 和用户设备 485 接口 B 相连接               |

表 2-3

🛄 说明

<u>RS232 和 RS485 不能同时使用,同一时间只能选择一种接口。接口选择不需要任何配置或者跳线,直接和</u> <u>对应设备连接即可。</u>

# 3.技术规格

## GRPS 型:

| 供电      |                               |
|---------|-------------------------------|
| 电压      | 直流: 5V~30V                    |
| 功耗      | 最大 2W                         |
| 待机电流    | 10mA (12V条件下)                 |
| 数传电流    | 40~100mA(12V条件下)              |
| GPRS 规格 |                               |
| 标准      | GPRS Class 10,符合 3GPP 规范      |
| 编码方案    | CS1~CS4                       |
| 无线通道速率  | 上行最高 42.8Kbps,下行最高 85.6Kbps   |
| 接口      |                               |
| 天线接口    | 50Ω/SMA/阴头                    |
| SIM 卡   | 3V/1.8V                       |
| 数据接口    | RS-232/RS-485/TTL,±15KV 抗静电能力 |
| 数据速率    | 300~115200bits/s              |
| 数据接口抗静电 | ±15KV                         |
| 其它参数    |                               |
| 尺寸      | 76 x 51 x 16 mm (不包括天线和安装件)   |
| 重量      | 约 120 g                       |
| 工作环境温度  | -40° ~ +85°                   |
| 存储温度    | -40° ~ +85°                   |
| 相对湿度    | 95%(无凝结)                      |

#### CDMA 型:

| 供电      |                                      |
|---------|--------------------------------------|
| 电压      | 直流: 5V~30V                           |
| 功耗      | 最大 2W                                |
| 待机电流    | 10mA (12V条件下)                        |
| 数传电流    | 40~100mA(12V 条件下)                    |
| CDMA 规格 |                                      |
| 标准      | CDMA2000 1X,符合 3GPP 规范               |
| 无线通道速率  | 上行最高速率 153.6 kbps; 下行最高速率 153.6 kbps |
| 接口      |                                      |
| 天线接口    | 50Ω/SMA/阴头                           |
| UIM 卡   | 3V/1.8V                              |
| 数据接口    | RS-232/RS-485/TTL,±15KV 抗静电能力        |
| 数据速率    | 300~115200bits/s                     |
| 数据接口抗静电 | ±15KV                                |
| 其它参数    |                                      |

#### Kytence ELECTRONIC

| 尺寸     | 76 x 51 x 16 mm (不包括天线和安装件) |
|--------|-----------------------------|
| 重量     | 约 120 g                     |
| 工作环境温度 | -40° ~+85°                  |
| 存储温度   | -40° ~+85°                  |
| 相对湿度   | 95%(无凝结)                    |

## 3G(EVDO)型:

| 供电      |                                 |
|---------|---------------------------------|
| 电压      | 直流: 5V~30V                      |
| 功耗      | 最大 2W                           |
| 待机电流    | 10mA (12V条件下)                   |
| 数传电流    | 40~100mA(12V条件下)                |
| CDMA 规格 |                                 |
| 标准      | CDMA2000 EVDO,符合 3GPP 规范        |
| 无线通道速率  | 上行最大速率 1.8Mbps; 下行最大速率 3.1Mkbps |
| 接口      |                                 |
| 天线接口    | 50Ω/SMA/阴头                      |
| UIM 卡   | 3V/1.8V                         |
| 数据接口    | RS-232/RS-485/TTL,±15KV 抗静电能力   |
| 数据速率    | 300~115200bits/s                |
| 数据接口抗静电 | ±15KV                           |
| 其它参数    |                                 |
| 尺寸      | 76 x 51 x 16 mm (不包括天线和安装件)     |
| 重量      | 约 90 g                          |
| 工作环境温度  | -40° ~+85°                      |
| 存储温度    | -40° ~+85°                      |
| 相对湿度    | 95%(无凝结)                        |

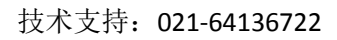

2) 导轨安装方式: (适合 35mm 导轨)

# 4.安装/运行

注意事项:

1. 请严格按照用户手册进行操作,严禁不按规程操作或非技术人员的误操作。

2. 切勿带电安装终端设备。

<u>3.</u>如果出现异常现象,请及时与本公司技术支持人员取得联系以获得技术支持,以 免造成不必要的损失。

## 4.1 设备固定安装

产品支持螺丝固定、挂装或导轨安装方式。

1) 螺丝固定/挂装方式:

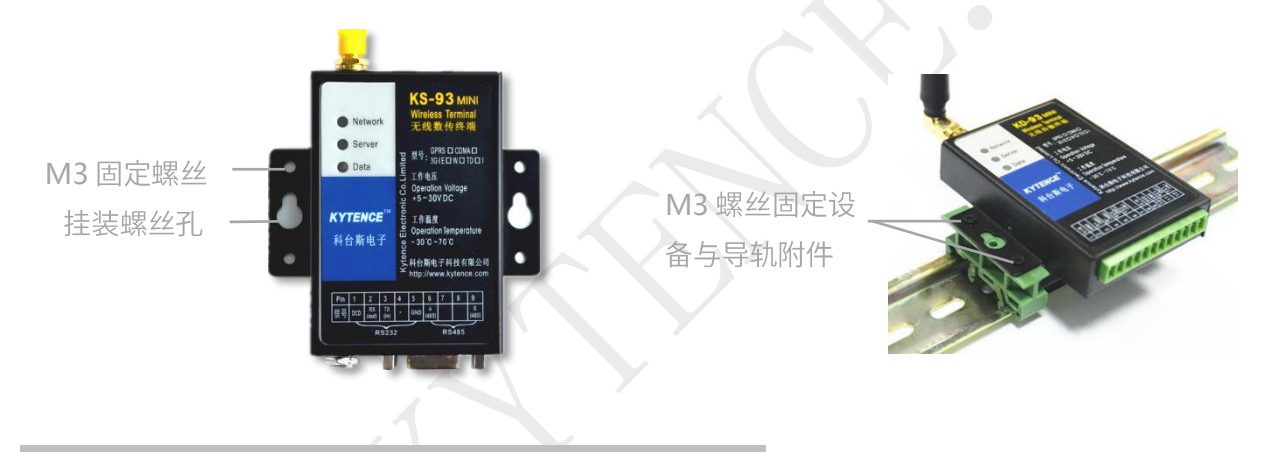

## 4.2 天线及 SIM(UIM)卡安装

- 1) 天线采用SMA 阴头底座,天线旋紧即可。
- SIM (UIM) 支持1.8V/3V SIM (UIM) 卡,接口插座使用的是抽屉式 SIM 卡座。
   安装方法:
- 在设备未上电的状态下,用小螺丝刀将SIM 卡座弹簧按钮用力顶开。将SIM (UIM) 卡放到托盘 内,然后将托盘顺着卡槽插入插口,将卡槽向里按紧即可。

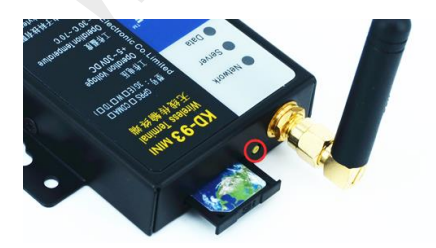

### 4.3 用户数据接口和电源电缆安装

使用DB9接口线和电源端子连接用户设备和供电电源,用户数据和电源线缆建议使用14<sup>~</sup>24AWG。 同时,也可选用配件转接端子用端子接线方式连接传输终端和用户设备。

## 4.4 设备配件

| 多种可选天线                                                                                                    | 12V/1A电源 | DB9数据线/<br>转接端子 | 可选导轨附件 | 光盘                                                                                                |
|----------------------------------------------------------------------------------------------------|----------|-----------------|--------|---------------------------------------------------------------------------------------------------|
| でのです。         でのです。         ででのです。         ででででででででで |          |                 |        | Kytano<br>LEC/RCNIC<br>社合斯电子<br>》<br>》<br>WWW.kytence.com<br>************************************ |

#### 4.5 设备上电运行

用户设备或电脑通过串口发送AT命令即可操作本modem终端,实现短信,上网等功能。 请参阅《科台斯 KS-93MG modem(短信猫)AT 指令手册》

当DATA 灯红绿闪动,表明终端设备与用户设备在进行数据收发。

红色代表数据上行,绿色代表数据下行。

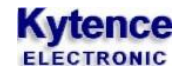

# 5.开箱

设备标准装配包括下列组成部分:

- ▶ KS-93M (GPRS/CDMA/3G) 传输终端 1 台 (根据客户订货情况包装)
- ▶ 配套光盘1 张
- ▶ 3米外置天线(SMA 接口)1 个

选配附件:

- ▶ 直流电源适配器 1个
- ▶ 端子/DB9转换器 1个
- ▶ 螺钢天线 1个
- ▶ 导轨附件 1套

开箱后清点物品数量,具体的数量根据用户订货合同。

# 6.电脑端配置 modem 联网举例

#### 6.1 安装驱动

#### 对于直接使用电脑自带串口,可直接跳过本步骤。

#### 安装 USB 转 232 串口线驱动:

打开驱动程序所在的文件夹,然后选中程序(HLL-340.exe)双击运行。

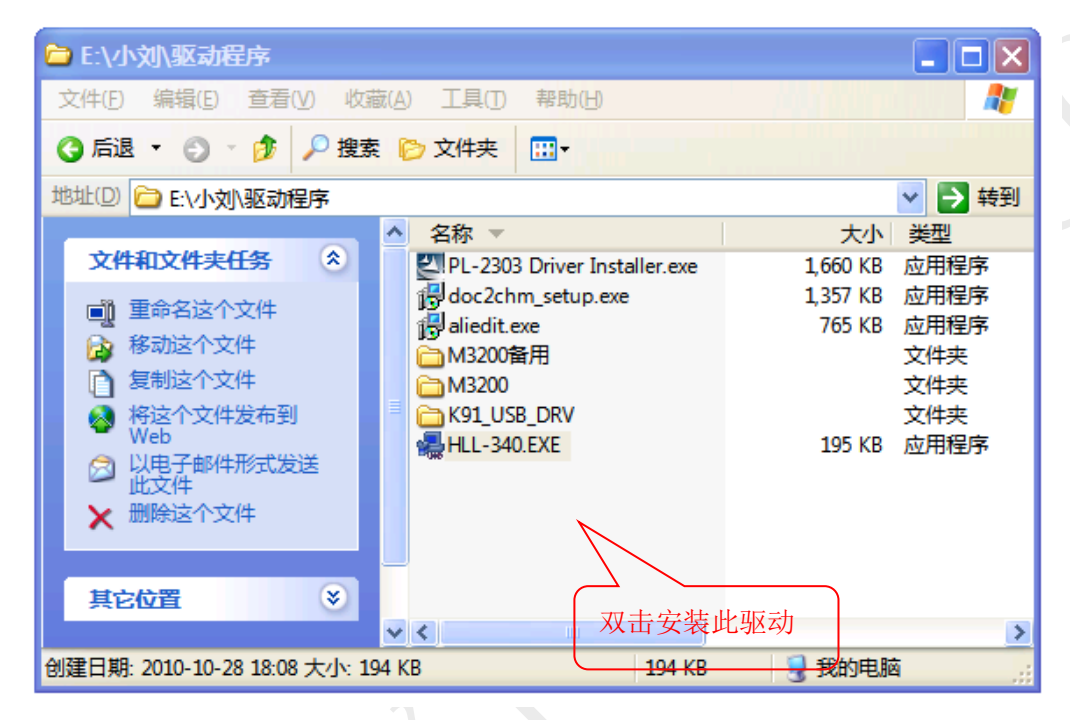

#### 出现如下界面:

|   | Setup V1.40                       |              |  |  |  |
|---|-----------------------------------|--------------|--|--|--|
| ſ | Device Driver Install / UnInstall |              |  |  |  |
|   | Select INF File :                 | CH341SER.INF |  |  |  |
|   | INSTALL                           | WCH.CN       |  |  |  |
|   | UNINSTALL                         |              |  |  |  |
|   | HELP                              |              |  |  |  |
|   |                                   | 自动完成安装       |  |  |  |

把 USB 转 232 串口线接入计算机,显示屏自动出现如下安装页面

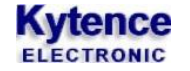

| 找到新的硬件向导 |                                 |
|----------|---------------------------------|
|          | 欢迎使用找到新硬件向导                     |
|          | 这个向导帮助您安装软件:                    |
|          | USB-SERIAL CH340                |
|          | 如果您的硬件带有安装 CD 或饮盘, 请现在将<br>其插入。 |
|          | 您期望向导做什么?                       |
|          | ●自动安装软件(推荐)① 选择"自动安装软件"         |
|          | ○从列表或指定位置安装高级)(3)               |
|          | 要继续,请单击"下一步"。                   |
|          | < 上一步(B) 下一步(N) > 取消            |
|          |                                 |

选择"自动安装软件",单击"下一步"系统便可自动完成安装。

#### 6.2 串口检查

安装完成后, USB转 232 串口线连接到计算机 USB 端口, 检查 PC 串口是否安装成功: 右击 "我的电脑", 选择"管理", 单击"设备管理器", 选择"端口", 出现如下页面

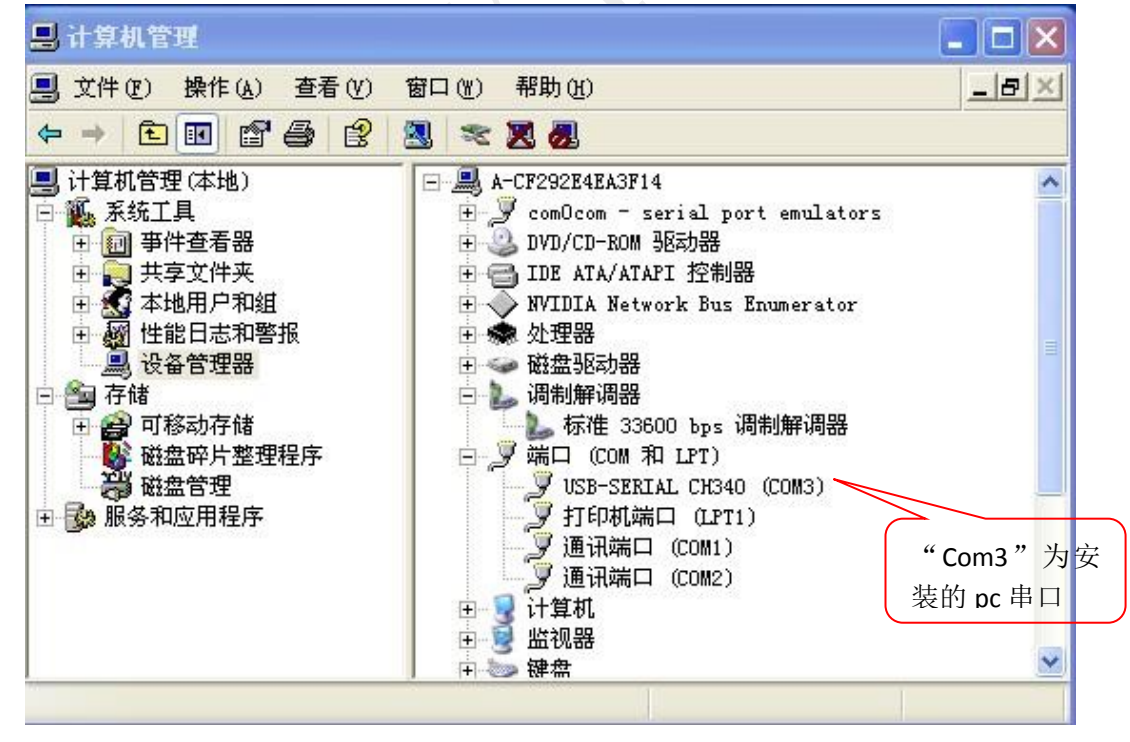

如图所示: USB-SERIAL CH340(COM3)的串口出现在端口栏下,则证明此串口为安装的有效串口。

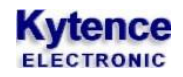

# 6.3 调制解调器的安装和配置

## 1) 调制解调器的安装

打开"控制面板",双击"电话和调制解调器",选择"调制解调器":

| ////////////////////////////////////// | 佐接到    |  |
|----------------------------------------|--------|--|
|                                        | 点击"添加" |  |

#### 点击"添加",出现以下页面:

| 漆加硬件向导                                                                                                    |  |
|----------------------------------------------------------------------------------------------------|--|
| 安装新调制解调器<br>您想让 Windows 为您检测调制解调器吗?                                                                                                    |  |
| <ul> <li>₩indows 现在将检测您的调制解调器。在继续之前,您应</li> <li>1. 若调制解调器连到您的计算机,请确定它已打开。</li> <li>2. 退出正使用调制解调器的程序。</li> <li>一切就绪后,请单击"下一步"。</li> <li>✓ 不要检测我的调制解调器:我将从列表中选择 @)。</li> <li>选中,直接"下一步"</li> </ul> |  |
| < <u> 上一步(B)</u> 下一步(B) 下一步(B)                                                                                                    |  |

直接点击"下一步":

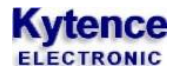

#### 添加硬件向导 安装新调制解调器 请选择调制解调器的制造商与型号。如果您的调制解调器没有列出或手头有安装 盘,请单击"从磁盘安装"。 选择此标准 型号 厂商 ~ (标准调制解调器类型) 💱 标准 19200 bps 调制解调器 CDMA\_1X USB Modem 💱 标准 28800 bps 调制解调器 💱 标准 33600 bps 调制解调器 💱 标准 56000 bps 调制解调器 × 从磁盘安装(H) 📑 这个驱动程序已经过数字签署。 告诉我为什么驱动程序签名很重要 < 上一步 (B) 下一步 (B) > 取消

直接"下一步":

| 漆加硬件向导                       |                                                                                                    |
|------------------------------|----------------------------------------------------------------------------------------------------|
| <b>安装新调制解调器</b><br>选择您想安装调制制 | ¥调器的端口。                                                                                                    |
|                              | <ul> <li>您选择了下列的调制解调器:</li> <li>标准 33600 bps 调制解调器</li> <li>安装在哪个端口?</li> <li>全部端口 (A)</li> <li>选定的端口 (S)</li> <li>COM1</li> <li>COM5</li> <li>COM6_FF</li> </ul> |
|                              | < 上→步 (2) 下→步 (2) > 取消                                                                                                    |

选择 "COM3" (此串口为对应的上面的 USB 转串口连接线的串口保持一致),然后直接 "下一步";

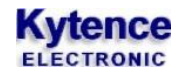

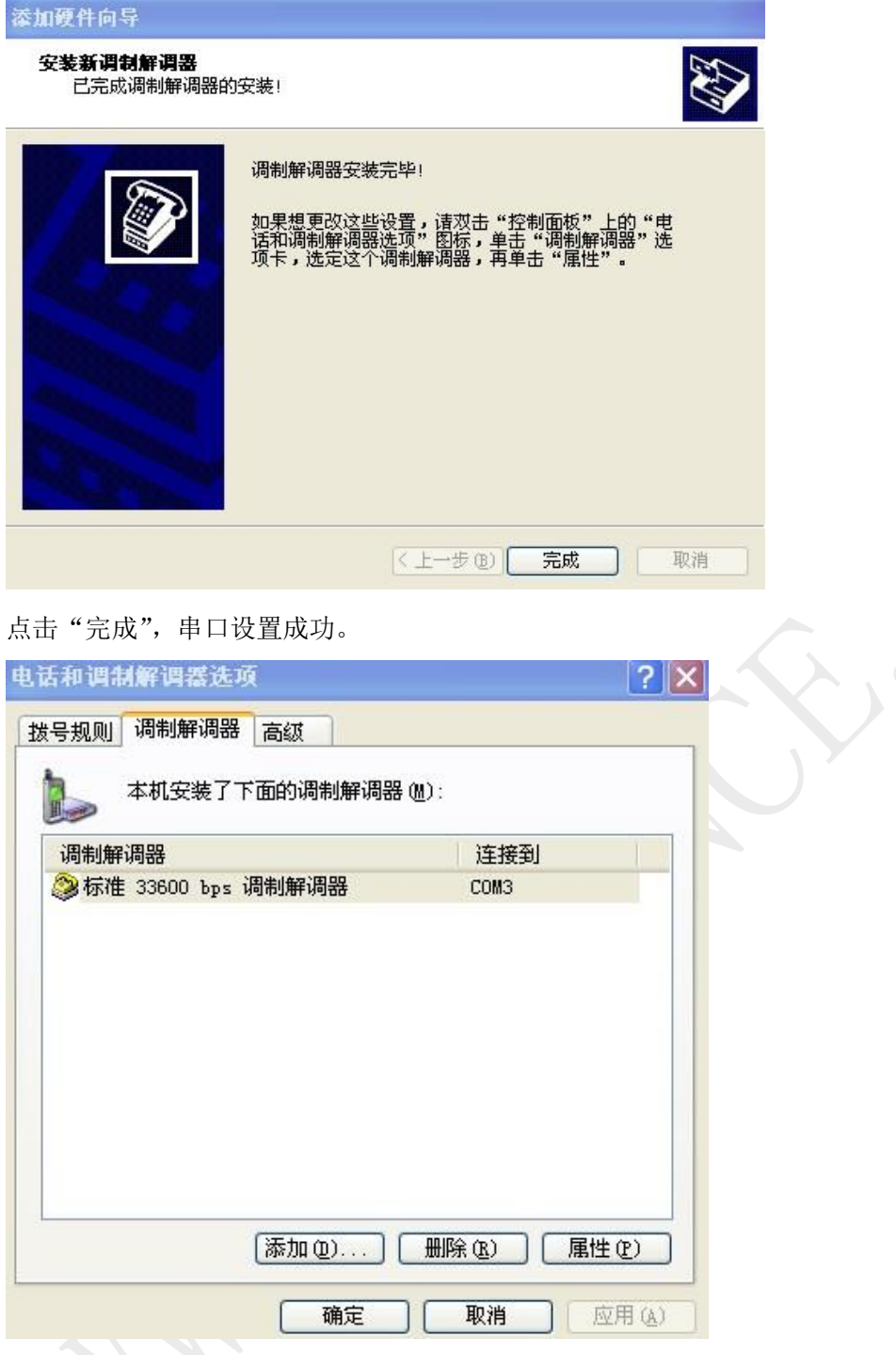

点击"确定",完成安装。

#### 2) 网络和调制解调器的配置

打开此页面

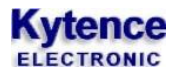

#### 科台斯 KS-93M 无线 modem 使用手册

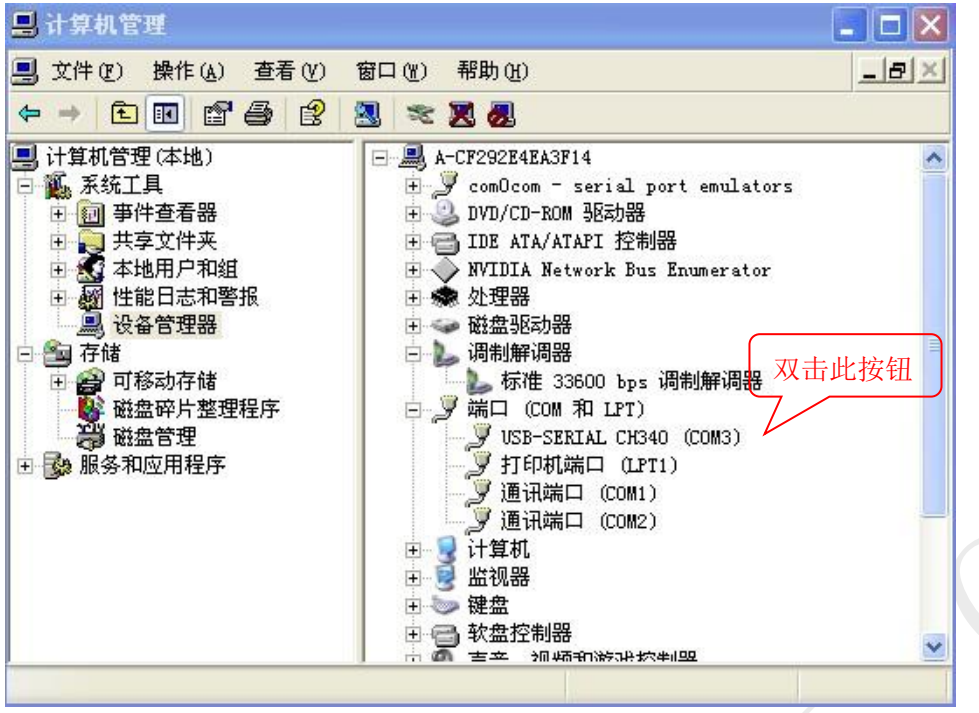

双击"标准.....调制解调器",选择"调制解调器"窗口,出现如下页面:

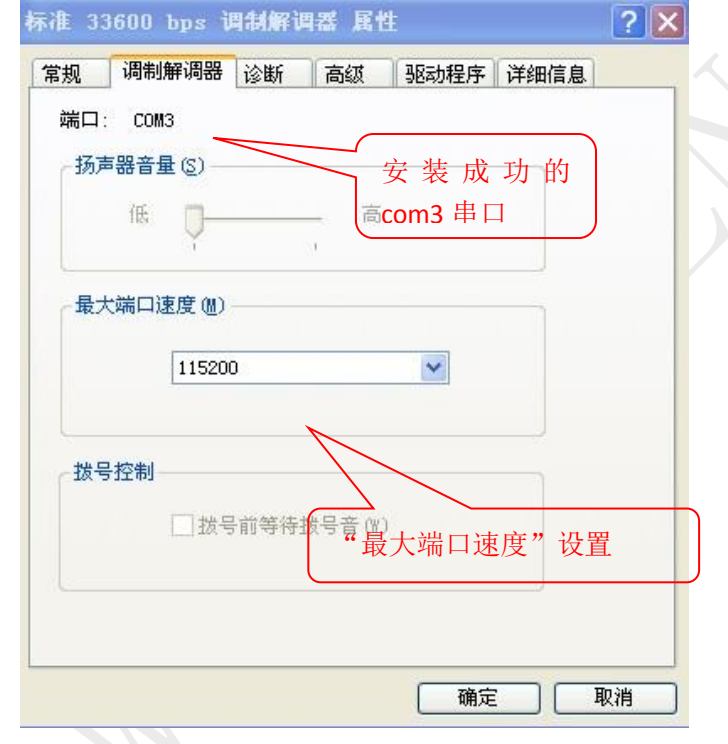

选择"高级":

#### Kytence ELECTRONIC

| 规         | 调制解调器          | 诊断           | 高级                                                 | 驱动程序                           | 详细信息            |   |  |  |  |
|-----------|----------------|--------------|----------------------------------------------------|--------------------------------|-----------------|---|--|--|--|
| ·额外<br>额夕 | 、设置<br>N的初始化命令 | <u>(x)</u> : |                                                    |                                |                 |   |  |  |  |
| at        | +cgdcont=1, "i | p", "cmr     | iet"                                               |                                |                 |   |  |  |  |
|           |                |              | <sub>运</sub> 营商不<br>司, <b>cmr</b><br>( <b>联通</b> ) | <sup>、</sup> 同,SIM 注<br>et(移动) | 选择也不<br>/uninet |   |  |  |  |
|           |                |              |                                                    |                                |                 |   |  |  |  |
|           |                |              |                                                    |                                |                 |   |  |  |  |
|           |                |              | 更改默认                                               | 首选项 (ฏ)                        |                 |   |  |  |  |
|           |                |              |                                                    | 确定                             |                 | 消 |  |  |  |

输入初始化命令时注意要用英文输入状态,输入 attcgdcont=1, "ip", "cmnet", 完成命 ,完成命

注意:初始化命令的设置,要根据 SIM 卡运营商的不同而有所不同。

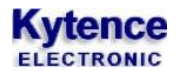

# 6.4 查看网络连接

# 1) 创建新的连接

| 3                                     | 网络连接                                                                    |  |
|---------------------------------------|-------------------------------------------------------------------------|--|
| 文件(F) 编辑(E) 查看(⊻) 收 <del>款(点)</del>   |                                                                         |  |
| 🕞 后退 🗸 🕥 🖌 🏂 🔎 編                      |                                                                         |  |
| 地址 🛛 💊 网络连接                           | 〕连接" → ⊇ 转到                                                             |  |
| 网络任务 🖻                                | LAI 张高述 Internet                                                        |  |
| 🛐 创建一个新的连接                            | ■ 本地连接<br>已连接上,<br>コレコント PTI 01029                                      |  |
| ◎ 设置家庭或小型办公<br>网络                     |                                                                         |  |
| ❷ 更改 Windows 防火墙<br>设置                | <u>3</u> 4                                                              |  |
| 相关主要                                  | <b>宽带连接</b><br>已断开,有防火擂的                                                |  |
| <ol> <li>(i) 网络疑难解答程序</li> </ol>      |                                                                         |  |
| =                                     |                                                                         |  |
| 其它位置 🔼                                |                                                                         |  |
| <ul> <li></li></ul>                   |                                                                         |  |
| ◆ 我的文档                                |                                                                         |  |
|                                       |                                                                         |  |
| 详细信息                                  |                                                                         |  |
| <b>网络连接</b><br>系统文件夹                  |                                                                         |  |
| 2 소광육                                 |                                                                         |  |
| E 1 7/3284                            |                                                                         |  |
| 点击"创建一个新的连                            | 连接",点击"下一步" <b>:</b>                                                    |  |
|                                       |                                                                         |  |
| 又件(上) 编辑(上) 登者(⊻) 収                   |                                                                         |  |
| Ġ 后退 🔹 🕥 👻 🤌                          | 🛛 搜索 💫 文件夹 🔏 💼 📔 🗙 🍫 🛃 🛄 -                                              |  |
| 地址(D) 🔇 网络连接                          | ▼ → 转到                                                                  |  |
| 网络任务                                  | ▲ LAN 或高速 Internet                                                      |  |
| □□□□□□□□□□□□□□□□□□□□□□□□□□□□□□□□□□□□□ |                                                                         |  |
| ☑ 设置家庭或小型办公                           | A Real tak RTIS102F                                                     |  |
| ● 更改 Windows 防火墙                      | <u>富市</u> 网络连接类型                                                        |  |
| · · · · · · · · · · · · · · · · · · · | 您想做什么?                                                                  |  |
| 相关主题                                  | 点击选择此方                                                                  |  |
| <ol> <li>网络疑难解答程序</li> </ol>          | ● 连接到 Internet (C)<br>连接到 Internet,这样您就可以浏 <mark>览</mark> ,Web 或阅读电子邮件。 |  |
|                                       | = ④ 连接到我的工作场所的网络 (0)                                                    |  |
| 其它位置 🗾                                | 连接到一个商业网络(使用拨号或 VPN),这样您就可以在家里或者其它地<br>方办公。                             |  |
| ◎ 控制面板                                | ◎ 设置家庭或小型办公网络(S)                                                        |  |
| <ul> <li></li></ul>                   | 连接到一个现有的家庭或小型办公网络,或者设置一个新的。                                             |  |
| ● 我的电脑                                | ● 设置高级连接 (E) 用并口,串口或红外端口直接连接到其它计算机,或设置此计算机使其它                           |  |
|                                       | · 计算机能与它连接。                                                             |  |
| 详细信息 🛛 🔊                              |                                                                         |  |
| 网络连接<br>系统文件夹                         |                                                                         |  |
|                                       | ▼                                                                       |  |
| 2 个对象                                 | ii.                                                                     |  |

选择"连接到我的工作场所的网络"的方式,点击"下一步"

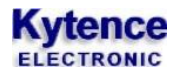

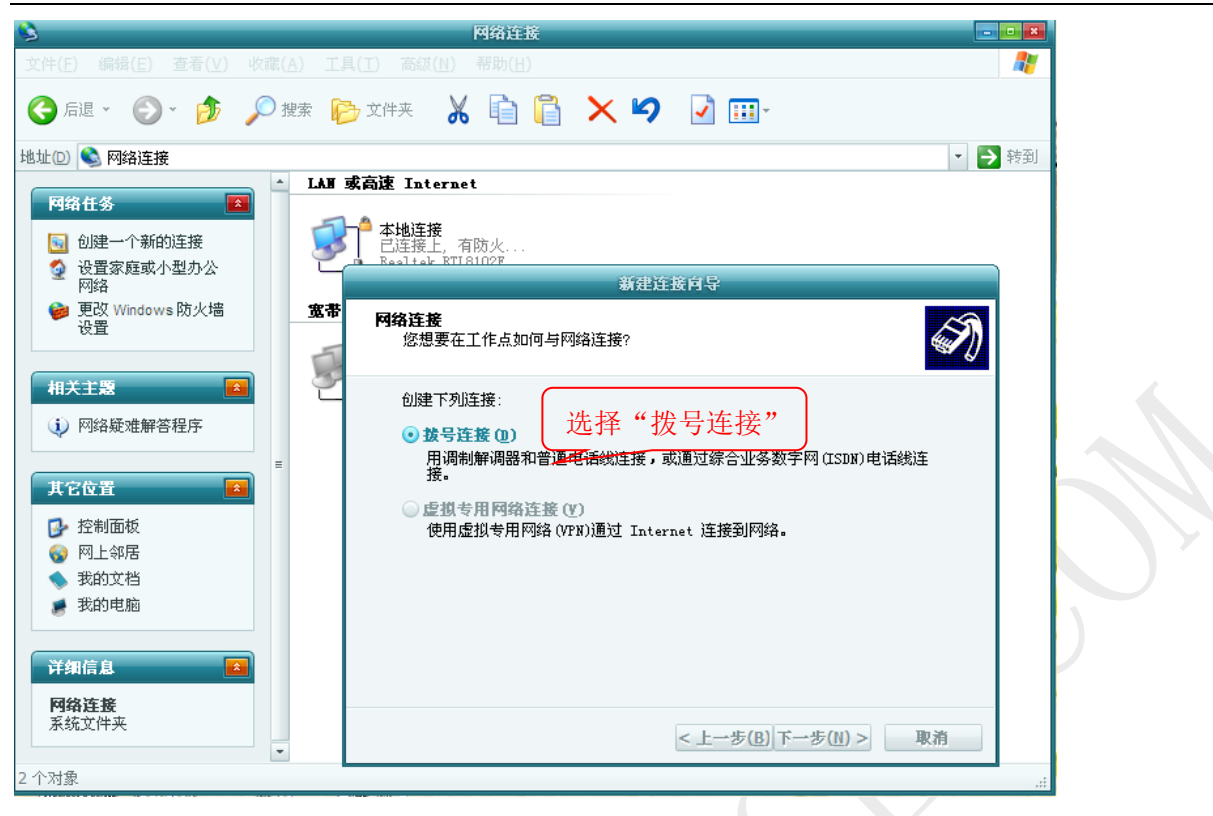

选择"拨号连接",点击"下一步":

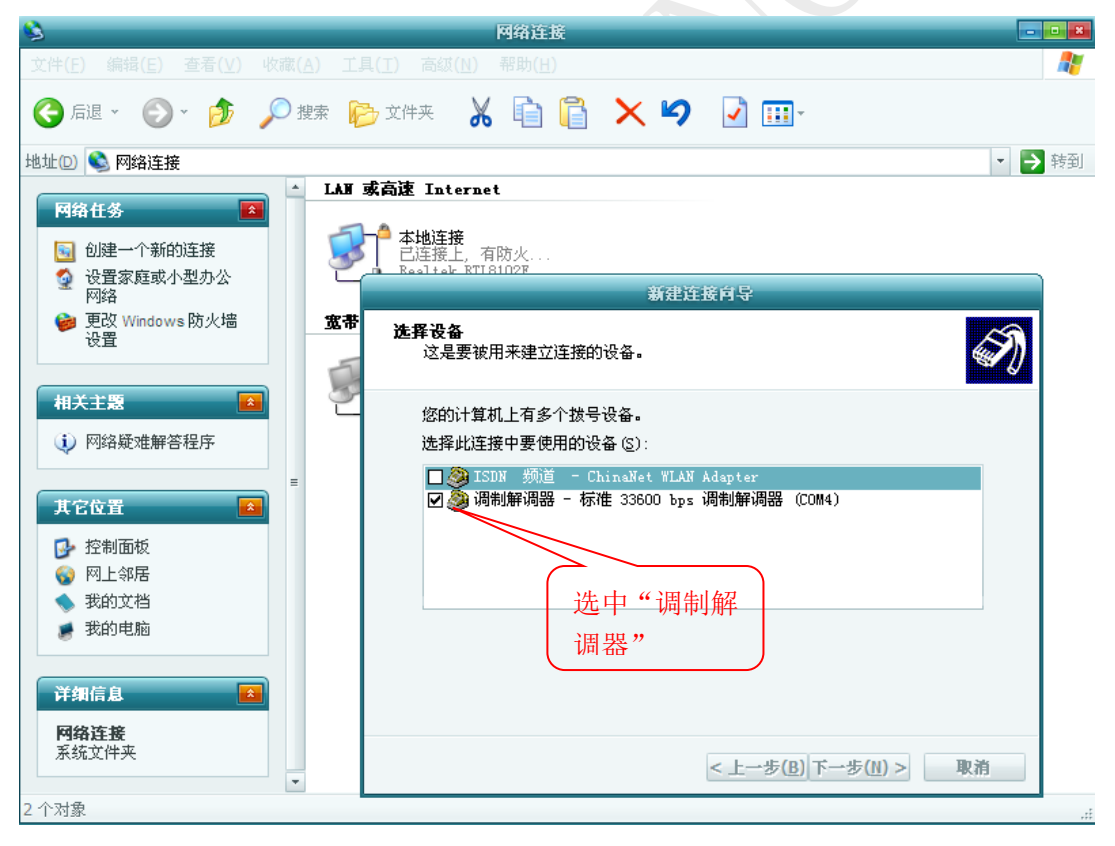

选择"调制解调器",调制解调器只能选择一个 且串口对应。点击"下一步":

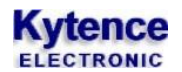

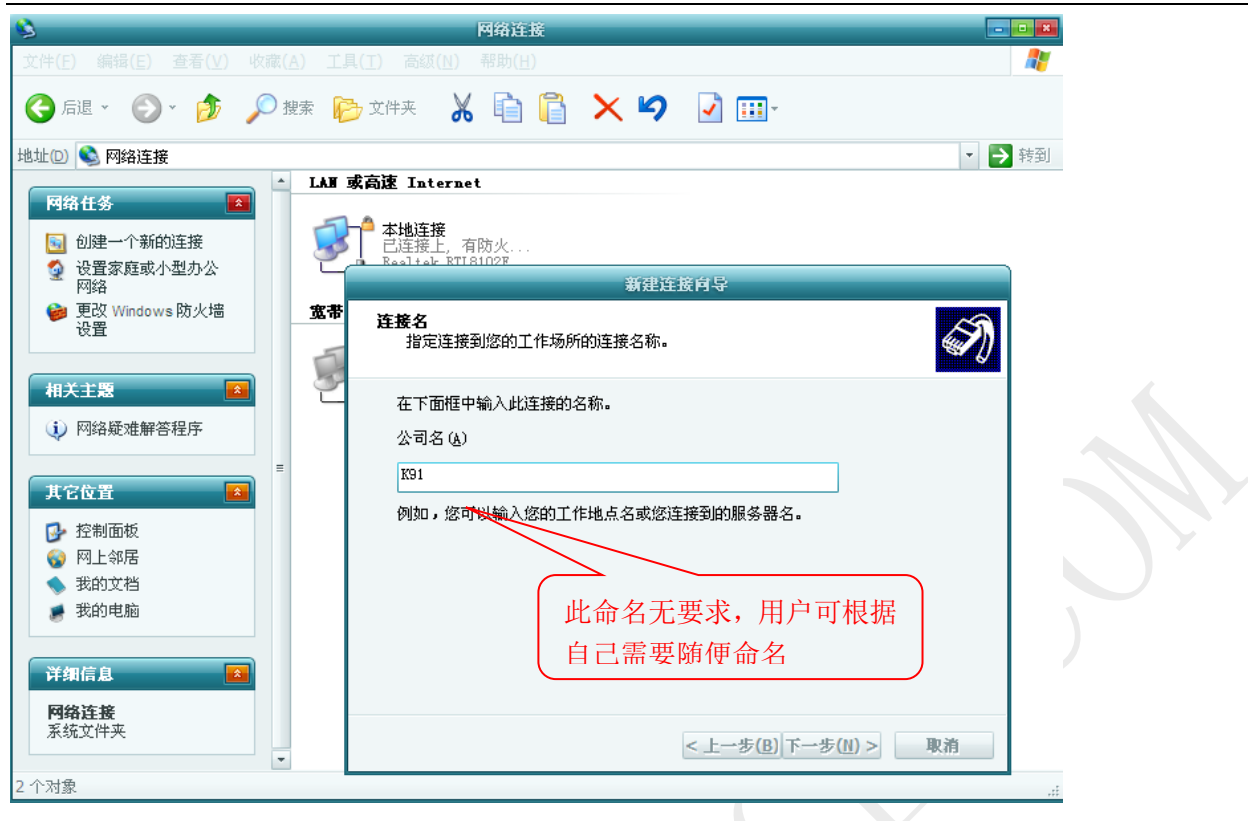

此命名根据用户的需要可以随意命名,点击"下一步":

| <i>B</i>                                                                                                    | 网络连接                                                                                                   |        |
|----------------------------------------------------------------------------------------------------|----------------------------------------------------------------------------------------------------|--------|
| 文件(F) 编辑(E) 查看(V) 收                                                                                                 | (▲) 工具(工) 高级(№) 帮助(目)                                                                                  |        |
| 😋 后退 🖌 💿 🖌 🏂 🍃                                                                                                    | D 搜索 陵 文件夹 🔏 💼 <u>ဋ</u> 🗙 🎾 🔽 🛄 -                                                                      |        |
| 地址(D) 🔇 网络连接                                                                                                    |                                                                                                    | ▼ 🗦 转到 |
| <ul> <li>网络任务</li> <li>副 创建一个新的连接</li> <li>④ 设置家庭或小型办公</li> <li>网络</li> <li>● 更改 Windows 防火墙</li> <li>设置</li> </ul> | ▲ LAF 或高速 Internet<br>本地连接<br>已连接上,有防火<br>Realtak ETIBIO2E<br>新建连接向导<br>変帯<br>要抜的电话号码<br>您要连接的电话号码是什么? | R      |
| 相关主题     ●       ↓) 网络疑难解答程序 <b>其它位置</b> ●       控制面板       ●       欠制面板       ●       火的立档       ●       我的立档      | ▲下面輸入电话号码。<br>电话号码 (2):<br>定可能需要包含 "1"或区号,或两者。如果您不确定是否需要这些另外的号码。<br>外的号码正确。                            |        |
| 详细信息 <b>阿络连接</b><br>系统文件夹       2 个对象                                                                               | ↓ < 上一步(B)下一步(N) > 取消                                                                                  |        |

"电话号码"的设置无要求,用户可以跳过直接下一步

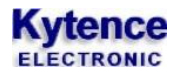

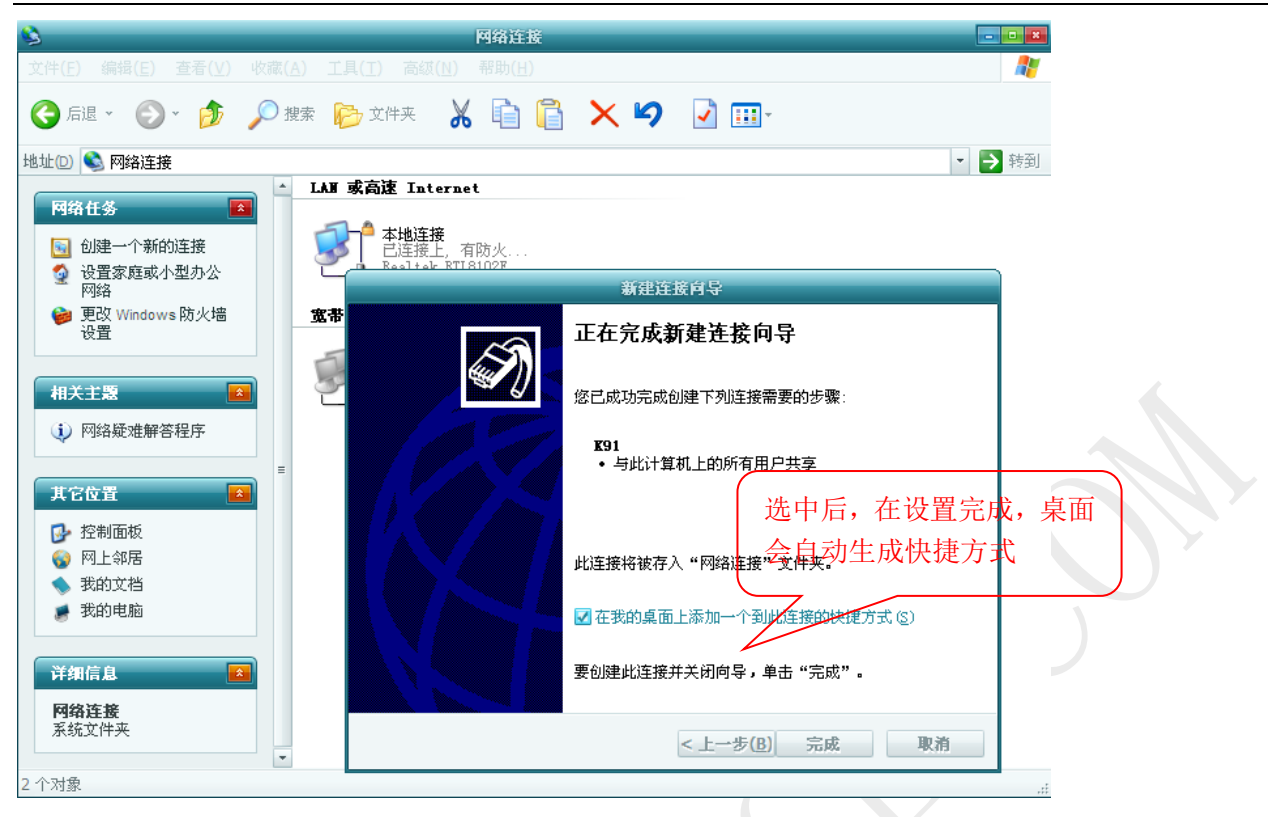

点击"完成",连接建立成功。

#### 2) 建立网络连接

| 3                                                                                             | 网络连接                                                        |        |
|-----------------------------------------------------------------------------------------------|-------------------------------------------------------------|--------|
| 文件(E) 编辑(E) 查看(V) 收藏(A) 工具(I) 高级                                                              | (N) 帮助(日)                                                   |        |
| 🚱 后退 👻 🌍 🗸 🏂 🔎 捜索   这件夹                                                                       | 🖌 🗎 📔 🗙 🍤 🌛 🎟                                               |        |
| 地址(12) 💊 网络连接                                                                                 |                                                             | - 芛 转到 |
| ▲ LAF 或高速 Int<br>网络任务                                                                         | ernet<br>≆                                                  |        |
| ● 创建一个新的连接<br>● 设置家庭或小型办公<br>网络                                                               | 连接 191 2 3                                                  |        |
| ● 更改 Windows 防火墙<br>设置                                                                        |                                                             |        |
| 相关主题         区         K91           日前开,标准 33         小标准 33           ① 网络疑难解答程序         皮带 | .6                                                          |        |
| 其它位置     反带连打     C                                                                           | 度<br>用户名 ⑪:<br>空码 @):                                       |        |
| <ul> <li></li></ul>                                                                           | <ul> <li>□ 为下面用户保存用户名和密码 (2):</li> <li>● 只是我 (2)</li> </ul> |        |
| 洋銀信息 <b>全</b>                                                                                 | 社时使用此计算机的人(A) 拔号(I): *99***1# ▼                             |        |
|                                                                                               |                                                             |        |
| 3 1 71 家                                                                                      |                                                             | .::    |

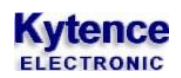

打开上一步建立的连接,如图,拨号号码填\*99#或者\*99\*\*\*1#,然后点击拨号。

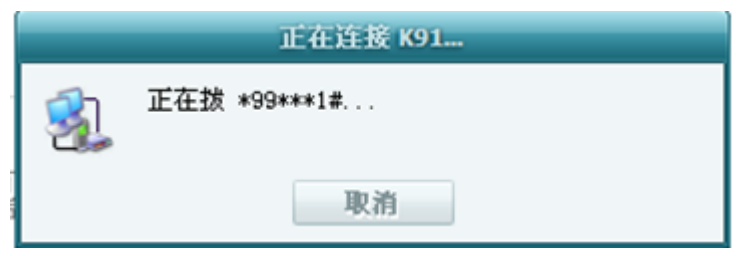

注意:

- 1. 在拨号之前, 应断开其它的网络连接
- 2. 对于网络是否连接成功,我们可以通过打开网页或者登 QQ 来验证。以上就是所有的程序和驱动的 安装和设置。